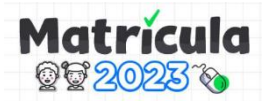

INSTRUCTIVO PARA PADRES/MADRES O TUTORES LEGALES REVISIÓN DEL ESTADO DE SOLICITUD DE VACANTE PRIMER INGRESO 2023 (3 AÑOS INICIAL, 1ER GRADO DE PRIMARIA Y 1ERO DE SECUNDARIA) EN INSTITUCIONES EDUCATIVAS PÚBLICAS DE EBR DE LIMA METROPOLITANA

## Cronograma de matrícula:

|          | N° | ΕΤΑΡΑ                       | PERIODO                                                                                    |  |  |  |  |
|----------|----|-----------------------------|--------------------------------------------------------------------------------------------|--|--|--|--|
| ATENCIÓN | 1  | Cálculo de vacantes         | Del 28/11/2022 hasta el 16/12/2022                                                         |  |  |  |  |
|          | 2  | Difusión de información     | Del 05/12/2022 hasta el 11/02/2023                                                         |  |  |  |  |
|          | 3  | Presentación de solicitudes | Del 19/12/2022 hasta el 20/01/2023                                                         |  |  |  |  |
|          | 4  | Revisión de solicitudes     | Del 19/12/2022 hasta el 27/01/2023                                                         |  |  |  |  |
|          | 5  | Asignación de vacantes      | Del 23/01/2023 hasta el 01/02/2023<br>(OFICIO MÚLTIPLE N° 009-2023-MINEDU/VMGI-DRELM-OSSE) |  |  |  |  |
|          | 6  | Registro en el SIAGIE       | Del 15/02/2023 hasta el 03/03/2023                                                         |  |  |  |  |
|          | 7  | Entrega de documentos       | Del 15/02/2023 hasta el 03/03/2023                                                         |  |  |  |  |

## a) ACCESO A LA PLATAFORMA

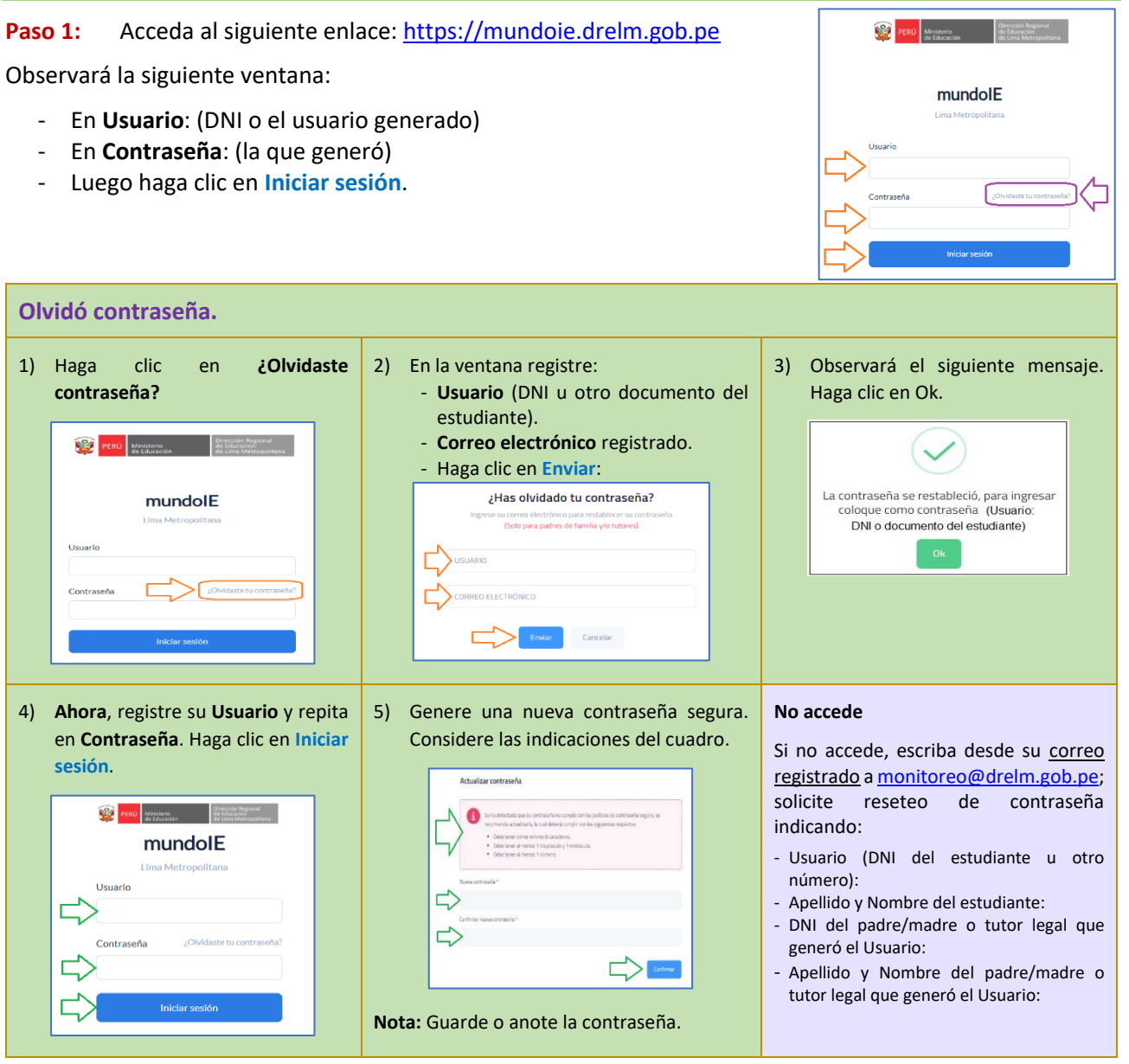

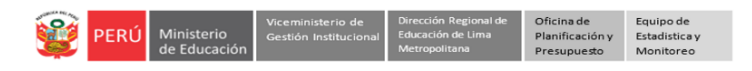

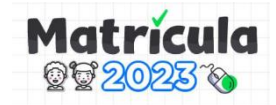

Paso 2: Acceda a la plataforma de Matrícula 2023.

- En la ventana, haga clic en Seleccionar y luego en 2023.

| iii mundolE 🛛 🔍                    |                                                                                   | * 8 |
|------------------------------------|-----------------------------------------------------------------------------------|-----|
| Seleccionar<br>Seleccionar<br>2023 | Bienvenido<br>Inicio - Dashboard<br>Última conexión<br>Fecha: 20/01/2023 09:18:17 |     |
|                                    | Navegador: Chrome 109.0.0<br>Sistema Operativo: Windows 10<br>IP: 172.70.55.34    |     |

Paso 3: Acceda al módulo "Mis solicitudes"

- Luego, haga clic en Matrícula Lima 2023.
- A la derecha, haga clic en Ingresar del Módulo "Mis solicitudes".

| iii mundolE 🤍       |                          |        | * 8      |  |  |
|---------------------|--------------------------|--------|----------|--|--|
|                     | Matrícula 2023<br>Inicio |        |          |  |  |
| Matricula Lima 2023 | Μόρυιο                   | ESTADO | ACCIONES |  |  |
|                     | Mis solicitudes          | Activo | Ingresar |  |  |

#### Paso 4: Revise el estado de su solicitud de vacante.

- Use la barra de desplazamiento horizontal para desplazarse a la derecha.

| Mis so<br>Inicio | olicitudes       |                     |                   |      |         |        |               |                         |                             |                           |                                                                  |                               |                             |                         |
|------------------|------------------|---------------------|-------------------|------|---------|--------|---------------|-------------------------|-----------------------------|---------------------------|------------------------------------------------------------------|-------------------------------|-----------------------------|-------------------------|
| c                | CÓDIGO SOLICITUD | NÚMERO<br>DOCUMENTO | APELUDO Y NOMBRES | IE   | NIVEL   | TURNO  | UGEL          | DISTRITO                | CRITERIO DE<br>PRIORIZACIÓN | ESTADO DE LA<br>SOLICITUD | MOTIVO (SOLO EN EL CASO QUE LA<br>SOLICITUD HAYA SIDO RECHAZADA) | ESTADO DEL<br>ENVÍO DE CORREO | FECHA REGISTRO<br>SOLICITUD | ACCIÓN<br>VER SOLICITUD |
|                  | 91439143cf       | 91439143            | HURTADO WALTER    | 0005 | INICIAL | MAÑANA | UGEL 02 RÍMAC | SAN MARTIN DE<br>PORRES |                             | • POR REVISAR             |                                                                  |                               | 17/01/2023 17:13            |                         |

- Revise el estado de su solicitud en la columna ESTADO DE LA SOLICITUD:
  - ✓ **POR REVISAR**: La IE (Director(a)) aún no revisa su solicitud.
  - ✓ ACEPTADA: La IE (Director(a)) ha aceptado su solicitud de vacante.
  - ✓ **RECHAZADA**: La IE (Director(a)) ha rechazado su solicitud de vacante.
  - ✓ VACANTE ASIGNADA: La IE (Director(a)) le ha asignado una vacante en la IE.
  - ✓ VACANTE RECHAZADA: La IE (Director(a)) le ha rechazado la asignación de una vacante en la IE. No alcanzó una vacante.
- Revise también las otras columnas.

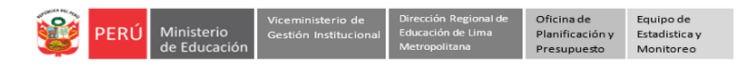

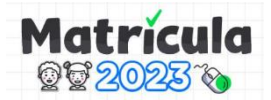

## **Consultas:**

#### Sobre el proceso de matrícula

Comunicarse con la UGEL correspondiente a la Institución Educativa donde solicitó la vacante:

| UGEL    | ESPECIALISTA                     | CELULAR   | CORREO                       |
|---------|----------------------------------|-----------|------------------------------|
| UGEL 01 | PERCY CRUZ VALENCIA              | 994457732 | pvalenciac@ugel01.gob.pe     |
| UGEL 01 | JORGE EDUARDO CUYA ADRIANO       | 935984253 | jcuyaa@ugel01.gob.pe         |
| UGEL 02 | MARIBEL SEDANO SEDANO            | 954205243 | matricula2023@ugel02.gob.pe  |
| UGEL 03 | MARIA MERCEDES SANCHEZ MACHACUAY | 989505017 | msanchezm@ugel03.gob.pe      |
| UGEL 04 | FREDDY OMAR NOLASCO SALAS        | 972641326 | freddy.nolasco@ugel04.gob.pe |
| UGEL 04 | MARILÚ BUSTAMANTE CARUAJULCA     | 991651057 | marybustamante301@gmail.com  |
| UGEL 05 | SARA CARMEN PINTO ZAPANA         | 955521991 | spinto@ugel05.gob.pe         |
| UGEL 05 | LUIS MIGUEL BARONA MORI          | 916283810 | varonamori@hotmail.com       |
| UGEL 05 | JULIO ORE CARDENAS               | 961015065 | jore@ugel05.gob.pe           |
| UGEL 06 | YOLANDA LUIS PAREDES             | 943854951 | yluis@ugel06.gob.pe          |
| UGEL 06 | MATEO NEYRA PAICO                | 945323317 | mneyra@ugel06.gob.pe         |
| UGEL 07 | CESAR MENDEZ BRAVO               | 980610550 | cmendez@ugel07.gob.pe        |
| UGEL 07 | EDILBRANDO TARRILLO TORRES       | 988002267 | etarrillo@ugel07.gob.pe      |
| UGEL 07 | WILSON LLANOS AMAMBAL            | 976480653 | wllanos@ugel07.gob.pe        |
| UGEL 07 | ALIEVA AGUILAR CASTILLO          | 954039933 | aaguilar@ugel07.gob.pe       |

#### Sobre el acceso y uso de la plataforma Mundo IE:

Escriba, desde su <u>correo registrado</u>, a <u>monitoreo@drelm.gob.pe</u>.

- Si solicita reseteo de contraseña, indique los siguientes datos:
  - Usuario (DNI del estudiante u otro número):Apellido y Nombre del estudiante:
  - DNI del padre/madre o tutor legal que generó el Usuario:
  - Apellido y Nombre del padre/madre o tutor legal que generó el Usuario:

# GRACIAS